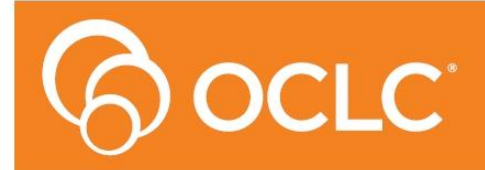

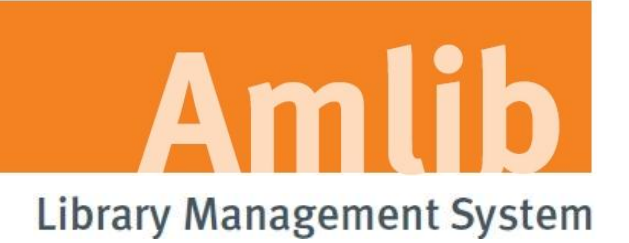

# NetOpacs Patch Installation Guide

Version 5.4.3

Last Updated: 30 July 2014

# Only for customers who have previously upgraded their *NetOpacs* to Version 5.4.

#### © 2013 OCLC (UK) Ltd

ALL RIGHTS RESERVED. Permission is granted to electronically copy and to print in hard copy portions of this document for training purposes by licensed users of the Amlib Library Management System. Any other uses – including reproduction for purposes other than those noted above, modification, distribution, republication, transmission, re-transmission, modification, or public showing – without the prior written permission of OCLC (UK) Ltd – is strictly prohibited.

#### Support:

Australia: 1300 260 795 (Local call cost in Australia) Email: support-amlib@oclc.org Amlib Help Desk (TOPDesk): https://servicedesk.oclc.org/tas/public/ OCLC Amlib Support Documentation: https://www.oclc.org/support/services/amlib.en.html

#### Sales:

Australia: 1300 260 795 (Local call cost in Australia) **Fax:** +61 (0) 3 9929 0801 **Email:** <u>sales-amlib@oclc.org</u>

www.oclc.org/en-AU/

## TABLE OF CONTENTS

| WELCOME  | . 5 |
|----------|-----|
| OVERVIEW | . 5 |

| BEFORE YOU BEGIN THE INSTALLATION                         | . 6 |
|-----------------------------------------------------------|-----|
| Read the Installation Notes First                         | . 6 |
| Serial Numbers Required for Installation of Amlib Modules | . 6 |
| Frequently Asked Questions                                | . 6 |

| UPGRADE NETOPACS                                | ••••  | 7 |
|-------------------------------------------------|-------|---|
| Step 1: Shutdown the NetOpacs                   | ••••• | 7 |
| Step 2: Install the NetOpacs 5.4.3 Client Patch | '     | 9 |

## WELCOME

Welcome to the *NetOpacs 5.4.3 Patch* Installation Guide.

This is a patch release containing enhancements to the *NetOpacs* module. The complete installation time is estimated at less than one (1) hour to complete.

**Please Note:** This document has been prepared for all libraries that currently have the Amlib NetOpacs Module Version 5.4 installed.

#### OVERVIEW

The upgrade of the *NetOpacs* involves the following steps:

- 1. Shutdown the NetOpacs
- 2. Upgrade of the NetOpacs client application to NetOpacs 5.4.3
- 3. Restart computer

## **BEFORE YOU BEGIN THE INSTALLATION...**

## Read the Installation Notes First

Please carefully read the entire installation guide prior to commencing the actual *NetOpacs* release update.

If you have any questions please contact: <a href="mailto:support-amlib@oclc.org">support-amlib@oclc.org</a>.

## Serial Numbers Required for Installation of Amlib Modules

The NetOpacs 5.4.3 patch DOES NOT require a serial number.

## **Frequently Asked Questions**

#### Question: Do I need to have a completed backup of my system before proceeding?

• Yes. OCLC (UK) Limited recommends that the library verify that it has an up-to-date backup of its database (for example: from the previous night) before installing any updates. You should also make sure that your tape backup includes a backup of your NetOpacs folder (for example: C:\NetOpacs) and all NetOpacs templates.

#### Question: Does NetOpacs need to be shut down?

• Libraries using the *NetOpacs* module should ensure that this program is shutdown prior to upgrading

#### Question: Can OCLC (UK) Limited install the upgrade for me?

• Yes. OCLC (UK) Limited can arrange for the onsite installation of this upgrade for a fee

## UPGRADE NETOPACS

Please Note: This process is only for libraries that have purchased this optional module.

Depending on the library configuration the *Amlib NetOpacs* module will either be installed on the library database server (generally most school libraries) OR will be installed on a separate web server (generally public and all other libraries).

## Step 1: Shutdown the NetOpacs - if using WebConsole

It is important that before installing the new *NetOpacs* release software that the *NetOpacs* WebConsole is shutdown (including all *NetOpacs* processes). Alternatively, if you may be running your NetOpacs as a Service or using a Service Manager to run your NetOpacs (for example: *FireDaemon*) then you should stop your *NetOpac* processes in the Manager.

To shut down your *NetOpacs* (via the WebConsole):

1. On your *NetOpacs* server, right-click on the *NetOpacs* WebConsole "traffic lights" in your Windows system tray at the bottom-right of the screen and select **Exit**:

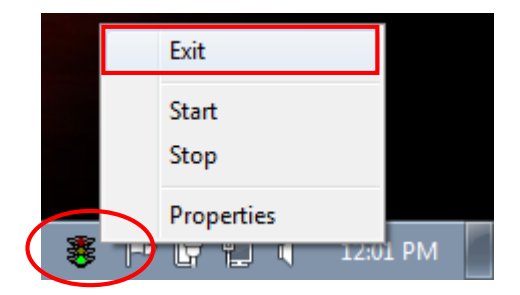

2. The "traffic lights" and all *NetOpacs* icons on the Windows taskbar will disappear once *NetOpacs* has successfully shutdown

To shut down your *NetOpacs* (when running as a service):

If your server has the *Amlib* Web Monitor icon (icon is a PC with "cog") in your Windows "tray it means that *NetOpacs* has been installed as a service.

1. On your *NetOpacs* server, stop the *NetOpacs* service either by a right-clicking on the *Amlib* Web Monitor and choosing **Stop**, or via the Windows Services screen:

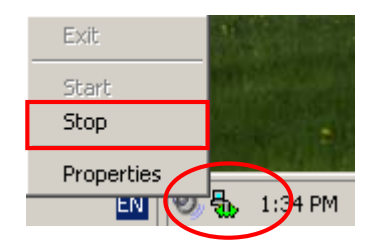

## Step 1: Shutdown the NetOpacs

### - if using a service manager like FireDaemon)

If your web server has neither the "traffic light" nor "cog icon" in the system tray, the *NetOpacs* may be running as a *FireDaemon* service.

 On your NetOpacs server, go to Start > All Programs > FireDaemon OEM > FireDaemon Service Manager – the <u>FireDaemon OEM Service Manager</u> screen will display:

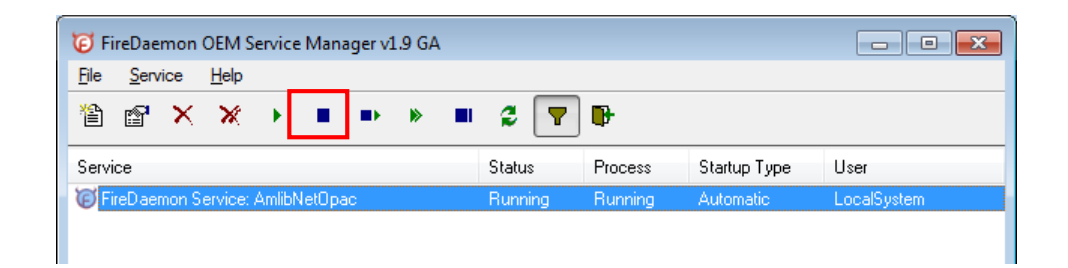

2. Highlight the Amlib NetOpacs service and click the **Stop** button

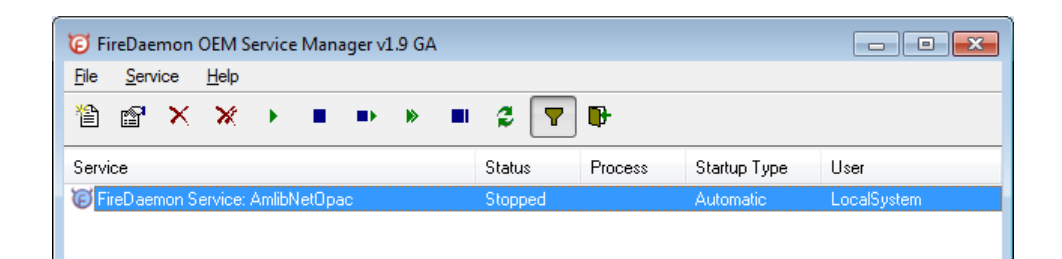

**Please Note:** The Webserver (*Windows 2003/2008 Server* running *NetOpacs*) should be restarted WITHOUT loading *NetOpacs* - you will need to check whether *NetOpacs* WebConsole is in the *Windows NT* "Startup" group (if it is you may need to temporarily remove it from the Startup group, or temporarily disable automatic startup if running as a service).

## Step 2: Install the NetOpacs 5.4.3 Client Patch

**IMPORTANT**: Please ensure that you have **full read/write** access to the **\NetOpacs** folder on your server (for example: **C:\NetOpacs**) and that you are logged in with <u>Administrative Privileges</u>.

- The NetOpacs 5.4.3 Patch installer is available on the OCLC Website here, under Updates and Patches > NetOpacs <u>https://www.oclc.org/support/services/amlib/downloads-software-updates/version5-4.en.html</u> (Contact Amlib support if you require a login to this website)
- 2. Download the NetOpacs543Patch.exe and save it on your Amlib server
  - 3. Double-click the **NetOpacs543Patch.exe** to launch the installation Wizard the <u>Setup –</u> <u>Amlib NetOpacs</u> screen will open displaying the **Welcome** message:

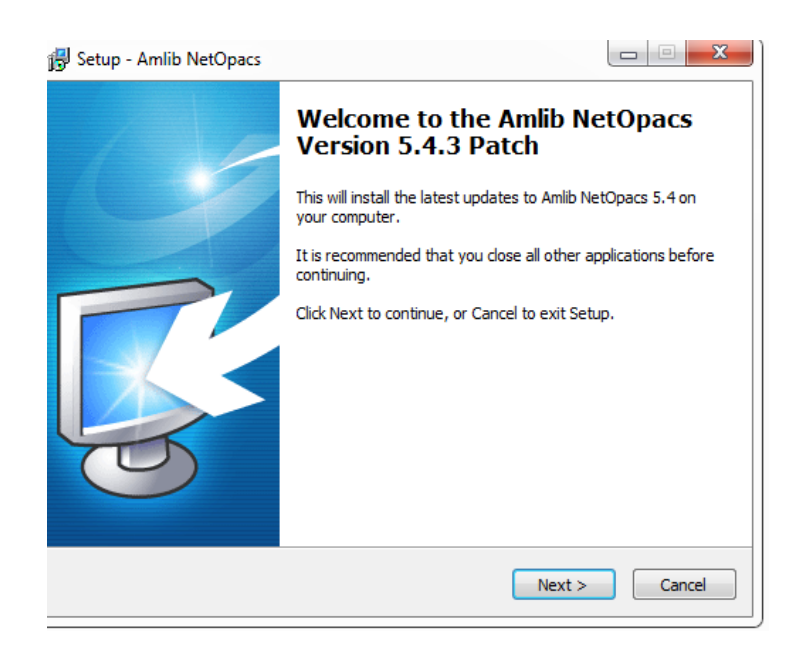

- 3. Click the Next button the Installation Location window will be displayed
- 4. Setup will search for the existing folder where the *Amlib 5.4 NetOpacs* are currently installed (if it is unable to find the existing folder a default folder will display)

| 🔂 Setup -     | Amlib NetOpacs                                                                              |                                                         |                                      |
|---------------|---------------------------------------------------------------------------------------------|---------------------------------------------------------|--------------------------------------|
| Select<br>Whe | the Installation Location<br>ere is Amlib NetOpacs to be installed?                         |                                                         | <b>T</b>                             |
|               | Setup will search for the existing<br>installed. (If it is unable to find the<br>displayed) | folder where Amlib NetOp<br>e existing folder a default | acs is currently<br>t folder will be |
| То с          | continue, click Next. If you would like to                                                  | select a different folder,                              | , dick Browse.                       |
| C:\           | Netopacs                                                                                    |                                                         | Browse                               |
|               |                                                                                             | ß                                                       |                                      |
| Atle          | east 0.8 MB of free disk space is require                                                   | ed.                                                     |                                      |
|               |                                                                                             | < Back Nex                                              | t > Cancel                           |

- 5. If the folder displayed IS NOT correct then click the **Browse** button to manually locate the location of the existing **\NetOpacs** folder
- 6. Click the **Next** button the <u>Select Components</u> window will display:

| 追 Setup - Amlib NetOpacs                                                                                                  | - • -       |
|----------------------------------------------------------------------------------------------------|-------------|
| Select Components<br>Which components should be installed?                                                                | õ           |
| Select the components you want to install; dear the components you do install. Click Next when you are ready to continue. | not want to |
| Select Modules To Install                                                                                                 |             |
| Current selection requires at least 6.3 MB of disk space.                                                                 |             |
| <back next=""></back>                                                                                                    | Cancel      |

- 7. <u>Choose</u> which components should be installed:
  - a. <u>Select Modules To Install</u>:
    - Amlib NetOpacs Module
- 8. Click the **Next** button the <u>Ready to Install</u> window will display with a summary of the installation tasks to be performed:

| 🔢 Setup - Amlib NetOpacs                                                                                  | - • •   |
|----------------------------------------------------------------------------------------------------|---------|
| Ready to Install<br>Setup is now ready to begin installing Amlib NetOpacs on your computer.               | õ       |
| Click Install to continue with the installation, or click Back if you want to rev<br>change any settings. | view or |
| Destination location:<br>C:Wetopacs<br>Setup type:<br>Select Items To Install                             | *       |
| Selected components:<br>Select Modules To Install<br>Amlib NetOpacs Module                                |         |
| 4                                                                                                    | T F     |
| < <u>B</u> ack Install                                                                                    | Cancel  |

9. Click the **Install** button – the <u>Installing</u> window will display:

| 🔂 Setup - Amlib NetOpacs                                                        | - • • |
|---------------------------------------------------------------------------------|-------|
| Installing<br>Please wait while Setup installs Amlib NetOpacs on your computer. |       |
| Extracting files<br>C:\Wetopacs\Previous\Amlibweb\Icons\cg_titk.gif             |       |

10. Select the Yes option

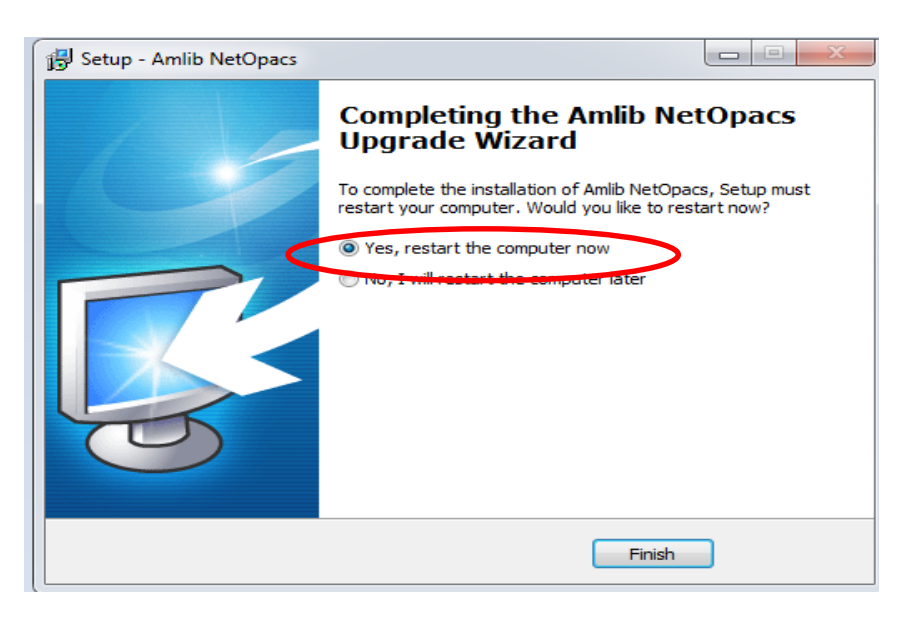

#### 11. Click the Finish button

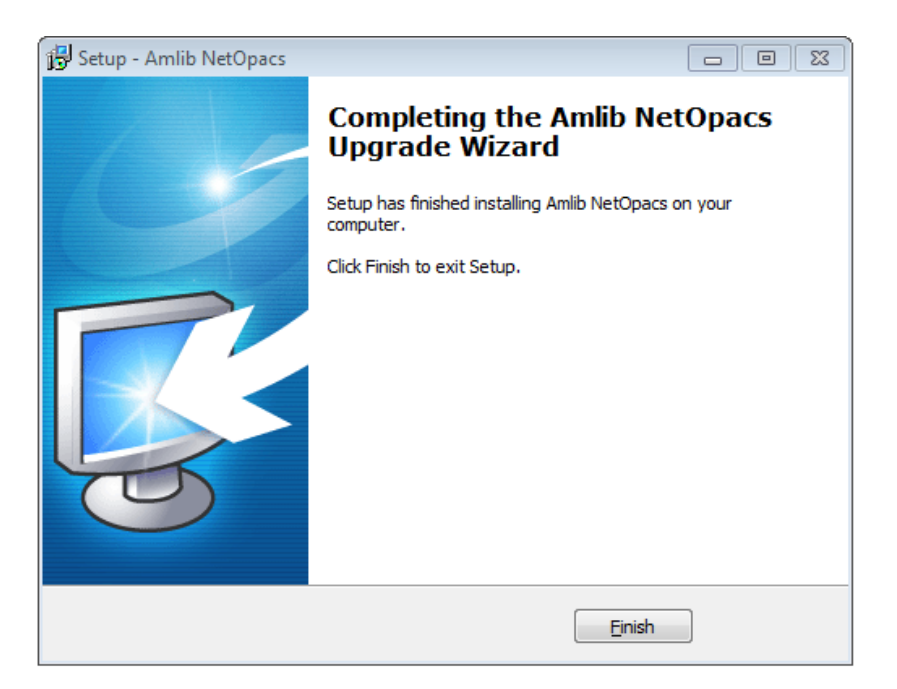

- 12. The setup Wizard will close
- 13. Once the upgrade is complete, you will need to restart your computer/server –

Installation of the Amlib 5.4.3 NetOpacs Patch is now complete.

#### Notes

For libraries who have configured their web server with multiple *NetOpacs* installation folders on the one server (for example: have *NetOpacs* installed in **c:\Netopacs** and **c:\Netopacs2**) will need to repeat the upgrade steps 3 – 13 for each additional *NetOpacs* folder, remembering to change the name of the Installation Location at step 4.